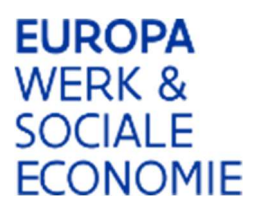

### Werkinstructie Platos

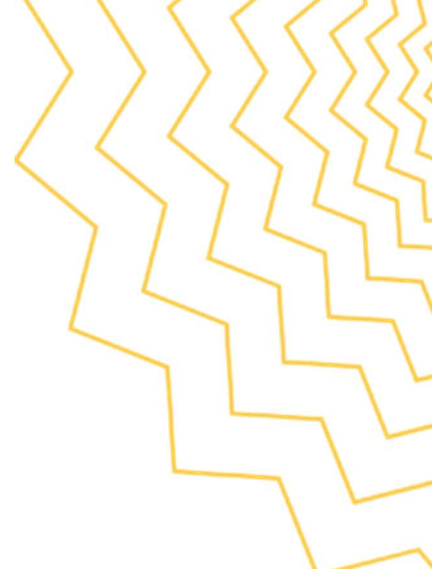

# Hoe wijzig ik de contactpersoon in Platos?

Standaard wordt in Platos bij contactpersoon de persoon getoond die de aanvraag heeft ingediend. Je kan deze contactpersoon wijzigen door een selectie te maken uit het uitvallijstje. Daarin wordt de oorspronkelijke persoon en jezelf getoond. Wil je de contactpersoon aanpassen naar een andere persoon? Dat kan enkel wanneer deze persoon zelf aanmeld en dit aanpast.

#### 1.1 Selecteer het project waarvan je de contactpersoon wil aanpassen.

#### 1.2 Klik op 'Mijn projecten' in de rol als Promotor

| PLATOS TOEPASSING                              | Test omgeving   Patricia Bex ~   <u>Afmelden</u> |
|------------------------------------------------|--------------------------------------------------|
| < Terug naar het Loket Oproepen Mijn projecten |                                                  |

## 1.3 Klik op 'Projectgegevens'

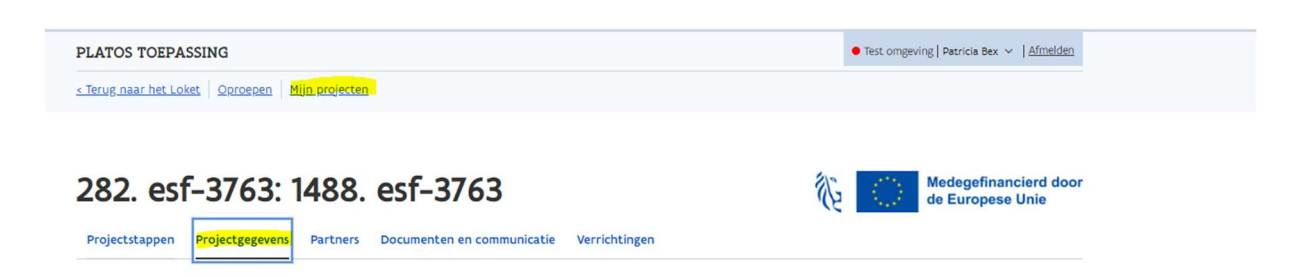

Je kan de contactpersoon aanpassen.

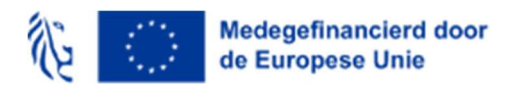

Werkinstructie Platos - contactpersoon wijzigen

## 1.4 Wijzig de contactpersoon

Hieronder vindt u de contactpersoon voor uw project. U kan deze aanpassen indien nodig.

| Contactpersoon *                | Chakir Ahdour ~     |
|---------------------------------|---------------------|
|                                 | Selecteer een optie |
| Tel. *                          | Chakir Ahdour       |
| Patricia Bex<br>E-mail • d@d.be | Patricia Bex        |
|                                 | d@d.be              |
|                                 |                     |
| Bevestig e-mail *               | d@d.be              |

#### 1.5 Klik op 'Bewaren'

Het rekeningnummer voor de betalingen kan hieronder aangepast worden.

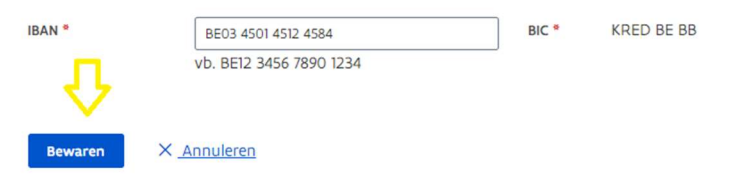

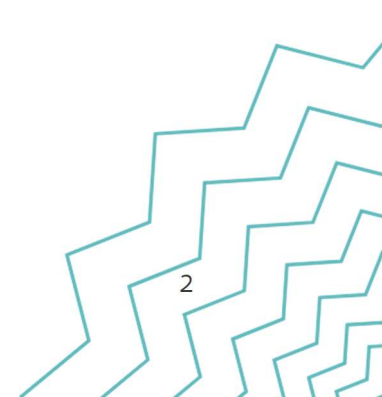